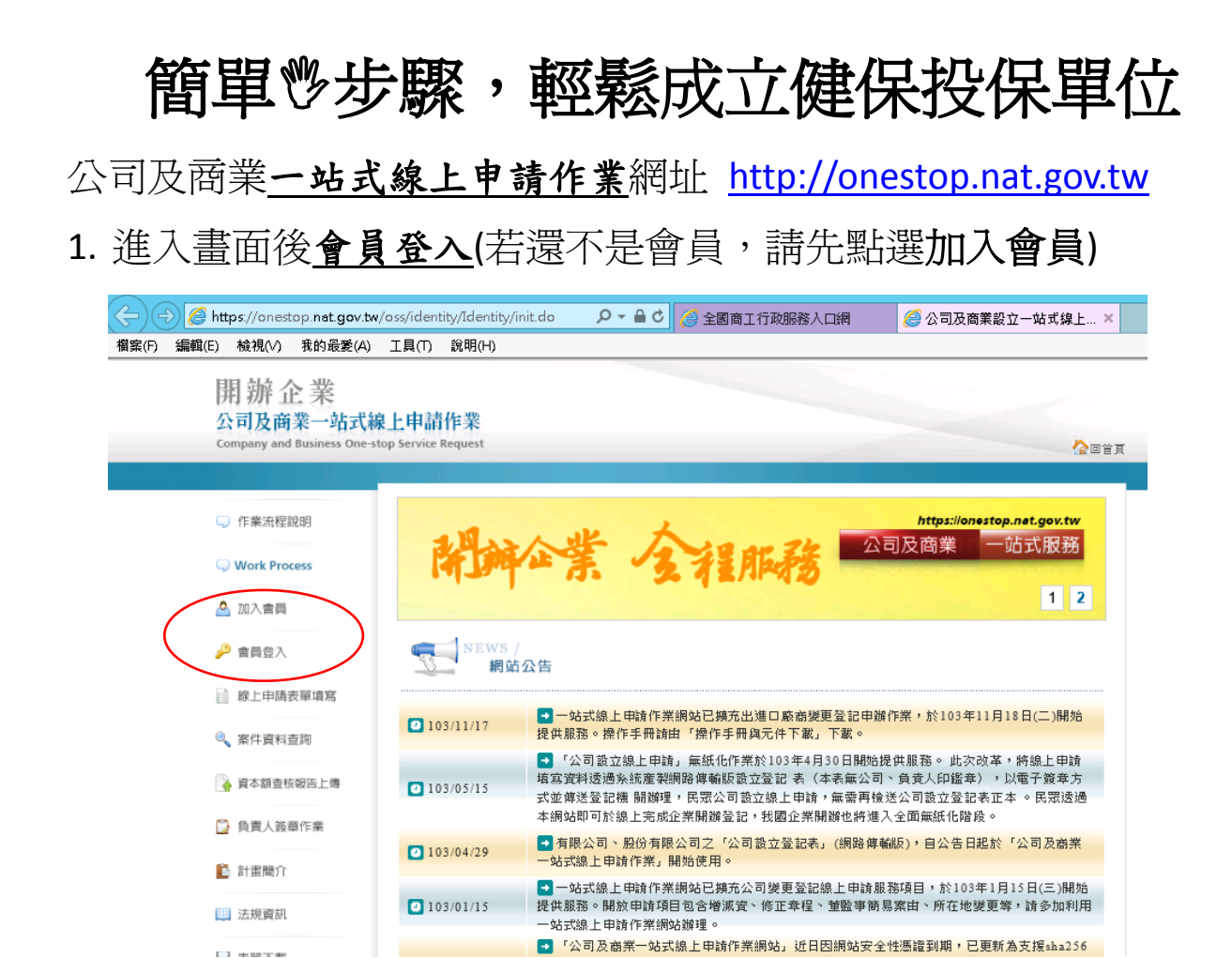

2. 登入後畫面左邊選項點選線上申請表單填寫

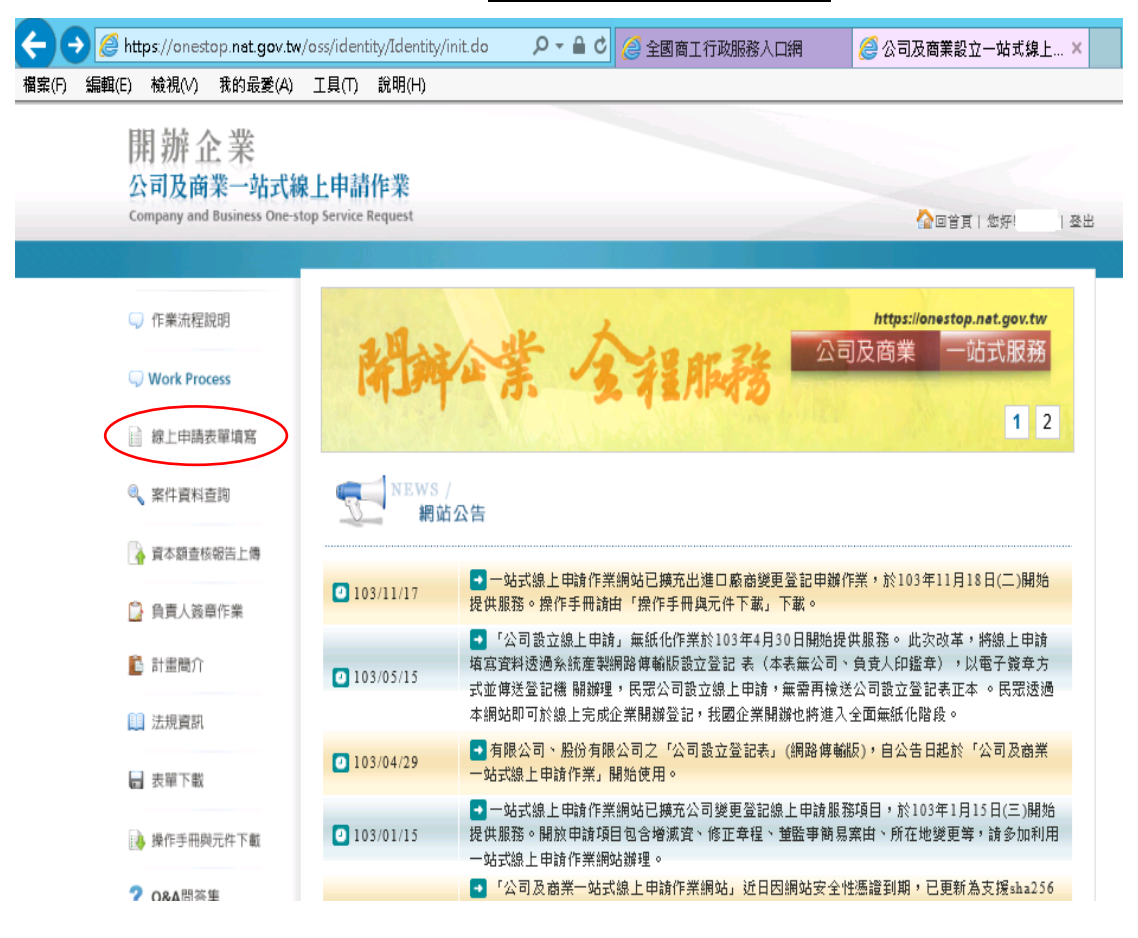

3. 再點選一站式服務流程項目公司設立或商業設立,即出現選項,請

點選成立勞保/勞退/健保投保單位

| U Work Process                                                   | 步驟一:選擇一站式服務流程項目                                                                                                    |  |  |  |
|------------------------------------------------------------------|----------------------------------------------------------------------------------------------------|--|--|--|
| 線上申請表單填寫                                                         | ❷週 申辦項目 ●公司設立 ○商業設立 ○公司變更 ○商業變更                                                                                                    |  |  |  |
| 案件資料查詢                                                           | •                                                                                                    |  |  |  |
| 資本額查核報告上傳                                                        |                                                                                                    |  |  |  |
| 負責人簽章作業                                                          | 您選擇了[公司該立]請再進取您想辦理的選項<br>の小司執一々保護方                                                                                                    |  |  |  |
| 🖥 計畫簡介                                                           | ○公司設立公開復営<br>○公司設立登記 ▶ 営業登記 (部分文件上傳 請備受益有公司、負責人印鑑章之設立登記表。)                                                                                                    |  |  |  |
| ] 法規資訊                                                           | · 스러 영과 요료 파 P 금 자료 파 (도파 / 다 / 다 가 백) 가 <u>관 퍼 포 한 후 가 파</u> 여승지 이 포 수 되 위 ~ )<br>· · · · · · · · · · · · · · · · · · ·                                                                                                     |  |  |  |
| ■ 表單下載                                                           | ○ 病立方 # (方) 20 性 # 13 2 m 半 (20 月 性 市月 土 / 朝 → 26 内 近方 3 工 年 1 m) ○ 工 作 規則 按 備 ( 備田 勞 工 人 繁 20 人 以 上 ・ 向 地 方 勞 工 行 就 正 2 簡 備 翻 報 請 按 備 ) ○ 確 年 上 地 ( 風 回 紅 一 山 注 : 中 地 邑 た 始 史 宮 川 立 菊 玄 齊 ሲ )                                                                                               |  |  |  |
|                                                                  | ○は生まれては、「ためた」を見ていたが、当てくため上に、「「「」」という、「」」という、「」」という、「」」という、「」」という、「」」という、「」」という、「」」という、「」」という、「」」という、「」」                                                                                                    |  |  |  |
| 🎍 操作手册與元件下載                                                      | ○出進□驗樹新宣記                                                                                                    |  |  |  |
| <ul> <li>操作手冊與元件下載</li> <li>Q&amp;A問答集</li> </ul>                | <ul> <li>① 出進山廠商制堂記</li> <li>● 田樹公司設立堂記時,可利用自然人獲證透過網路傳輸方式,上僅應附書件並簽章。 且以網路傳輸方式申请並上<br/>使料在書面。</li> </ul>                                                                                                    |  |  |  |
| <ul> <li>▶ 操作手冊與元件下載</li> <li>♀ Q&amp;A問答集</li> </ul>            | <ul> <li>         ①出進日顧商初登記      <li>         ● 申謝公司設立登記時,可利用自然人憑證透過網路傳輸方式,上傳應附書件並發章。且以網路傳輸方式申請並上<br/>傳附件者,應繳納之登記覺減收三百元。      <li>         於申請公司登記之前,應先至調是否已有著名註冊商標在先,以減少公司名稱與商標權衝突之爭議。         ◎ 必要無偿後事業例如時     </li> </li></li></ul>                                                       |  |  |  |
| <ul> <li>操作手册與元件下載</li> <li>Q&amp;A問答集</li> <li>我的巨政府</li> </ul> | <ul> <li>         ● 出進 日 融商制 堂 記     </li> <li>         申辦公司 設立 堂記時,可利用自然人憑證 透過網路傳輸方式,上傳應附書件並簽章。 且以網路傳輸方式申請並上<br/>傳附件者,應数給之 堂記費減收三百元。     </li> <li>         於申請公司 登記之前,應先查詢是否已有著名註冊 商標在先,以減少公司名稱與 商標權衝突之爭讓。</li> <li>         ◎ 著名商標名錄及案例評析     </li> <li>         ◎ 著名商標長条     </li> </ul> |  |  |  |

按下一步,會出現如下畫面:

□操作說明:

- 此成立勞保/勞退/健保投保單位申請表單,包含2個頁籤:案件資料、勞健保資料。 皆需輸入申請內容。
- 若標示為 Mag 項目, 需填寫完成才可完成此申請表單。
- 勞健保資料頁籤,可鍵入被保險人及被保險人相關眷屬資料。

| 🤍 Work Process       | 步驟二:填寫申請表單(請填子                         | g所有頁錶之申請資料,再按「登打完成」進入確認 <b>畫面</b> 。)            |
|----------------------|----------------------------------------|-------------------------------------------------|
| 線上申請表單填寫             | <b>案件資料</b> 勞健保資料                      |                                                 |
| 🔍 案件資料查詢             | <mark>多編</mark> 辦理方式                   | ●申請人親自辦理 ○委託代理人 (以會計師或律師為限)                     |
| ▲ 資本額查核報告上傳          | <mark>必編</mark> 統一編號                   | 12345678                                        |
| 🏠 負責人簽章作業            | 公司名稱                                   |                                                 |
| 🔒 計畫簡介               | <mark>愛編</mark> 申請人姓名 (限填代<br>表公司之負責人) | 負責人姓名 (以法人申請時,請增法人代表人姓名)                        |
| 🏥 法規資訊               | <mark>必編</mark> 申請人身分證照號<br>碼          | A123456789                                      |
| 表單下載                 | <mark>形編</mark> 申請人地址                  | 高雄市三民區九如二路157號<br>(以法人申請時,請填法人公司地址)             |
| 🔖 操作手册與元件下載          | <mark>愛編</mark> 聯絡人姓名                  | 聯絡人姓名                                           |
| <b>2 O&amp;A</b> 問答集 | <mark>愛編</mark> 聯絡電話                   | <b>07-32xxxxx</b> (格式例:02-12345678#119 (分機可不填)) |
|                      | 簡訊通知回覆電話                               | 0912345678 (如手機號碼,格式例:0912345678)               |
| <b>我的</b> E政府        | 多垣 聯絡地址                                | 高雄市三民區九如二路157號                                  |
| WWW.GOV.TW           | 俾真電話                                   | (格式例:02-12345678)                               |
| ✓ 經濟部公司登記<br>智慧型表單系統 | <mark>吸螺</mark> 聯絡電子信箱                 | &&&&@yahoo.com.tw                               |
| 公司行號營業項目<br>代碼表檢索系統  | 回流程選項                                  | 重 埴 下一頁 翌打完成                                    |

 
 4. 當您申請表單填寫完成後,您可選擇「上一頁」修改資料,或選 擇「登打完成」,進入確認畫面。

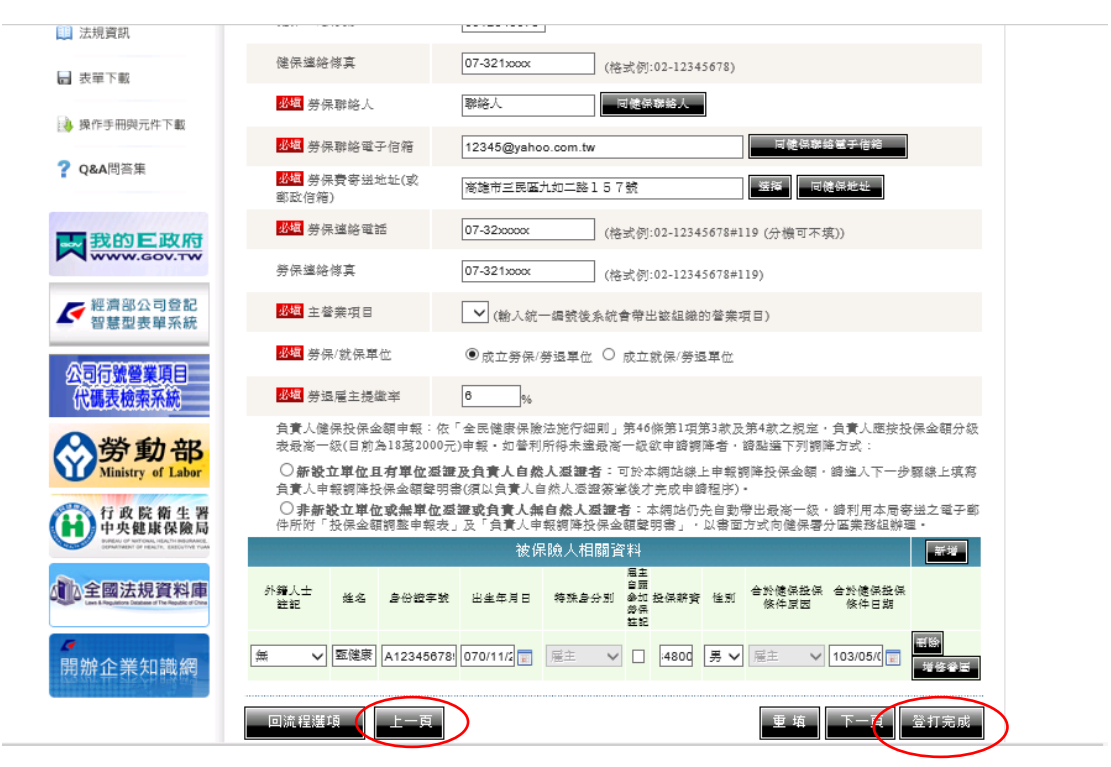

5. 依序完成申報步驟後會產生一組電子案號,您可以紀錄此案號以 便後續查詢,最後請點選「確定送件」完成送件程序,健保署收 到申請資料後將繼續處理,處理完畢會寄出投保單位成立通知。

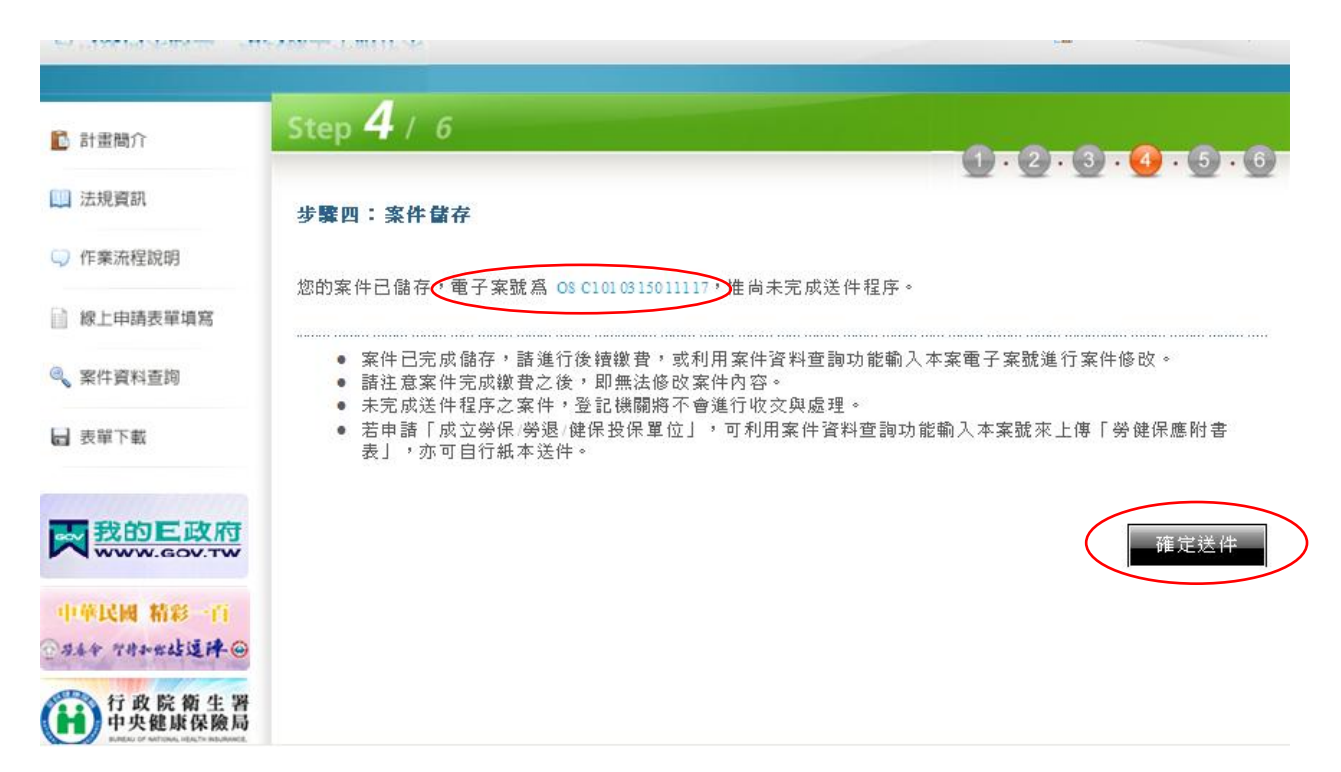

□ 注意事項:

- 因本系統僅提供向主管機關申請「新設立」之公司及商業事業體辦理「成立勞保/勞退/健保投保單位」申請。本系統會檢核該統編是否曾有公司或商業「變更」登記紀錄, 若有則無法於本系統提出申請。
- ●負責人投保時,鍵入負責人身分證字號後,會出現如下視窗畫面,如欲調降投保金額, 需另填具投保金額調整申報表(*請自行於表格右上角加註「一站式新成立」*),並檢 附負責人調降投保金額聲明書以書面向健保署各轄區業務組申請,投保金額調整申報 表及聲明書均可自行上網下載。

■投保金額調整申報表下載路徑

- http://www.nhi.gov.tw/⇔表單下載⇔投保資格與異動表單⇔健保承保專用表格⇔全民 健康保險投保金額調整申報表
- ■負責人調降投保金額聲明書下載路徑
- http://www.nhi.gov.tw/⇔表單下載⇔高屏業務組專屬表單⇔一站式線上申請作業網站 全民健康保險投保單位負責人申報調降投保金額聲明書

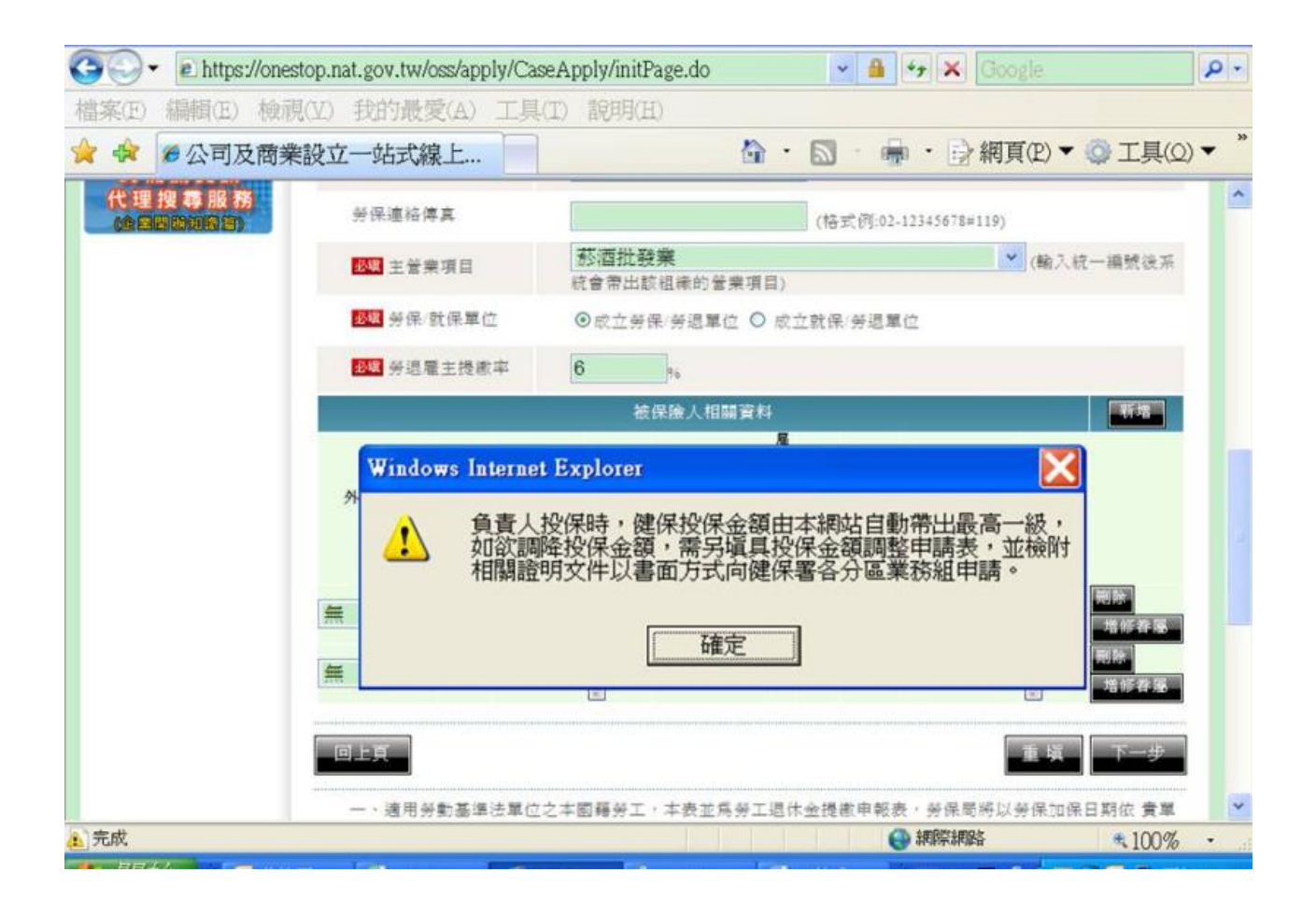